# MANUAL DE OPERAÇÃO E CONTROLE

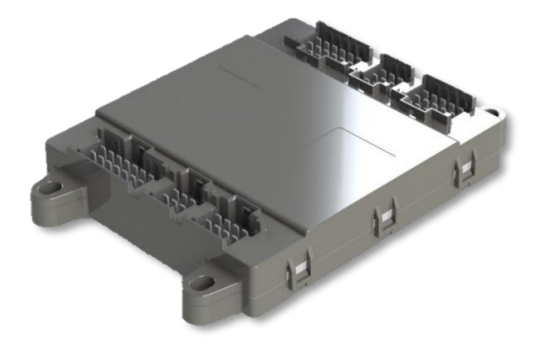

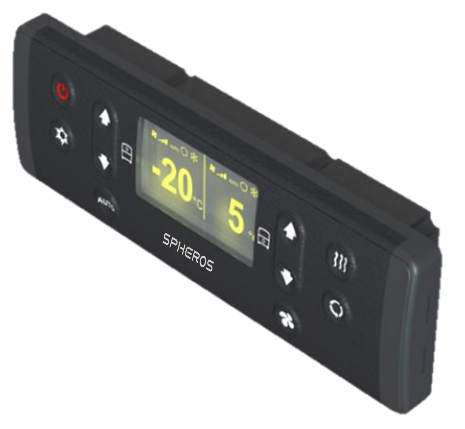

SCB2000 – PAINEL DE COMANDO

#### SC021 – SMART ECU

# CONTROLADOR ELETRONICO PARA CARROS DUPLO PISO (DOBLE DECKER) DD

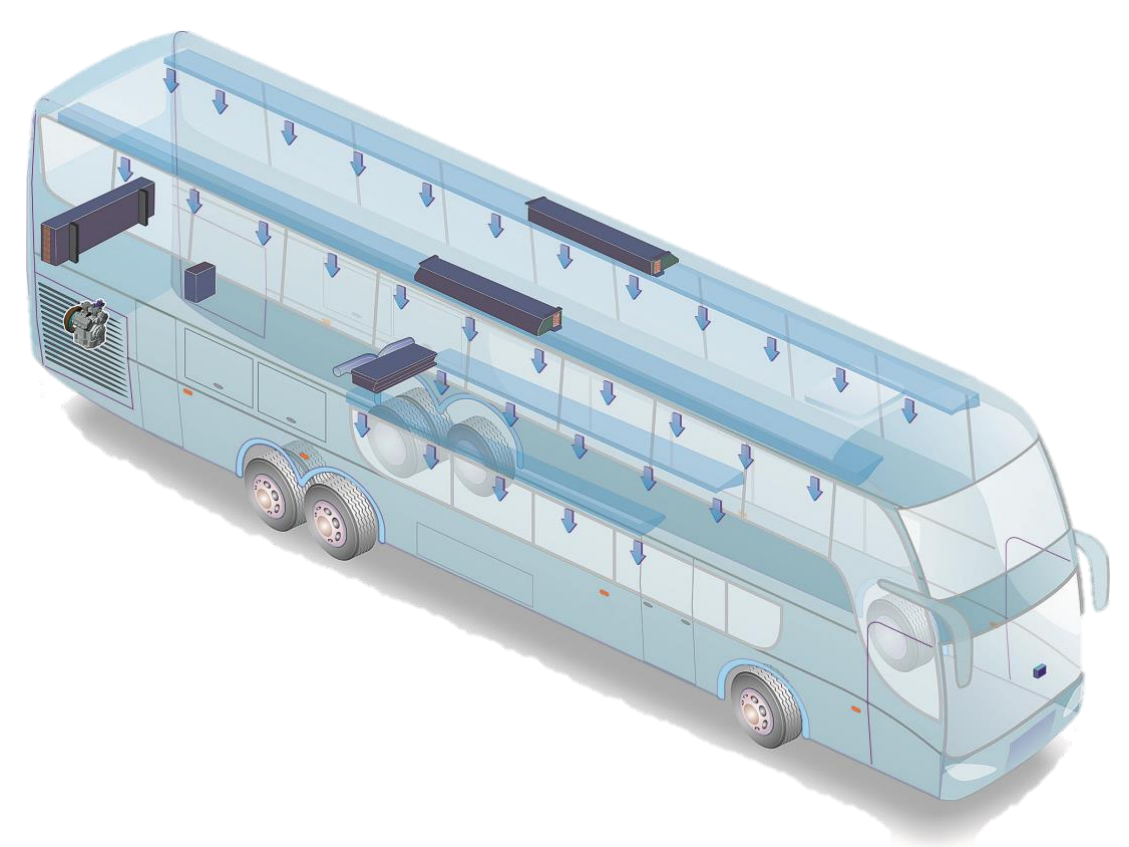

Rev 04/2024 (11/10/2024)

Id. N° 473-010024-00

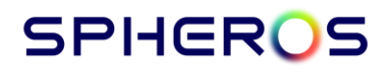

# ÍNDICE

| 1- Introdução :                          | 3  |
|------------------------------------------|----|
| 2- Propósito :                           | 3  |
| 3- Operação :                            | 4  |
| 3.1- Painel de Controle :                | 4  |
| 3.2- Display digital :                   | 4  |
| 3.3- Ligando o painel :                  | 5  |
| 3.4- Ajustando a temperatura desejada :  | 5  |
| 3.5- Velocidade dos Ventiladores :       | 6  |
| 3.5.1- Ventilação modo Auto :            | 6  |
| 3.5.2- Ventilação modo Manual :          | 6  |
| 3.6- Compressor modo Auto :              | 7  |
| 3.7- Calefação modo Auto :               | 8  |
| 3.8- Função Re-Heat :                    | 8  |
| 3.9- Recirculação de Ar :                | 9  |
| 4- Parâmetros do Sistema :               | 10 |
| 4.1- Acesso aos parâmetros :             | 10 |
| 4.2- Tabela de Parâmetros Operacionais : | 12 |
| 4.3- Tabela de Parâmetros Funcionais :   | 13 |
| 4.4- Tela de Diagnóstico :               | 15 |
| 5- Falhas :                              | 16 |
| 5.1- Entendendo as Falhas do Sistema:    | 16 |
| 5.2- Tabela de Falhas :                  | 19 |
| 6- Controlde de Revisões :               | 20 |

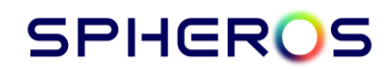

# 1. INTRODUÇÃO :

Este manual foi desenvolvido com a finalidade de apresentar aspectos importantes de funcionamento, operação e manutenção, para que se obtenha o melhor desempenho do equipamento de ar condicionado.

A SPHEROS do Brasil S/A desenvolve seus produtos preocupada em oferecer aos passageiros um ambiente confortável, buscando sempre a melhor condição de climatização.

O painel SCB2000 DD e a Smart ECU SC021 são equipamentos microprocessados, utilizados em ônibus duplo piso. Recebem informações de temperatura e habilitação do sistema.

O sistema compõe-se do painel de comando, instalado no painel do motorista, e a unidade de controle eletrônica (ECU) onde atuam sobre o controle dos evaporadores, compressor, válvula de líquido e aquecimento, para obter o nível de temperatura desejado no interior do veículo.

Para assegurar que o equipamento tenha uma longa vida útil e livre de problemas é imprescindível que as instruções de operação e manutenção descritas neste manual sejam seguidas e executadas periodicamente.

É importante que o usuário leia atentamente as instruções deste manual antes de iniciar a operação do equipamento de ar condicionado.

A SPHEROS do Brasil S/A mantém uma rede de serviço autorizado com ferramentas, equipamentos e uma equipe treinada para executar qualquer tipo de manutenção dentro dos padrões de qualidade.

Agradecemos a preferência pelos produtos SPHEROS do Brasil S/A. Em caso de dúvidas entre em contato com a rede de serviço autorizado SPHEROS mais próxima ou contate o departamento de pós-vendas.

# 2. PROPÓSITO :

Este produto tem como propósito controlar o sistema de HVAC\* de veículos DD (Double Deck), permitindo o controle de forma independente para cada um dos pisos, de acordo com as caracteristicas do aparelho.

A inteligência do sistema e acionamento de cargas é feita pela unidade de controle eletrônico SU021 em conjunto com a placa de relé, enquanto o painel SCB2000 DD é utilizado somente para interface com o usuário.

\* HVAC – Heating, Ventilation and Air Conditioner (Aquecimento, ventilação e Ar Condicionado).

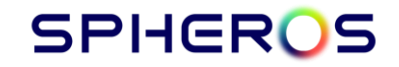

# 3. OPERAÇÃO :

# 3.1. PAINEL DE CONTROLE

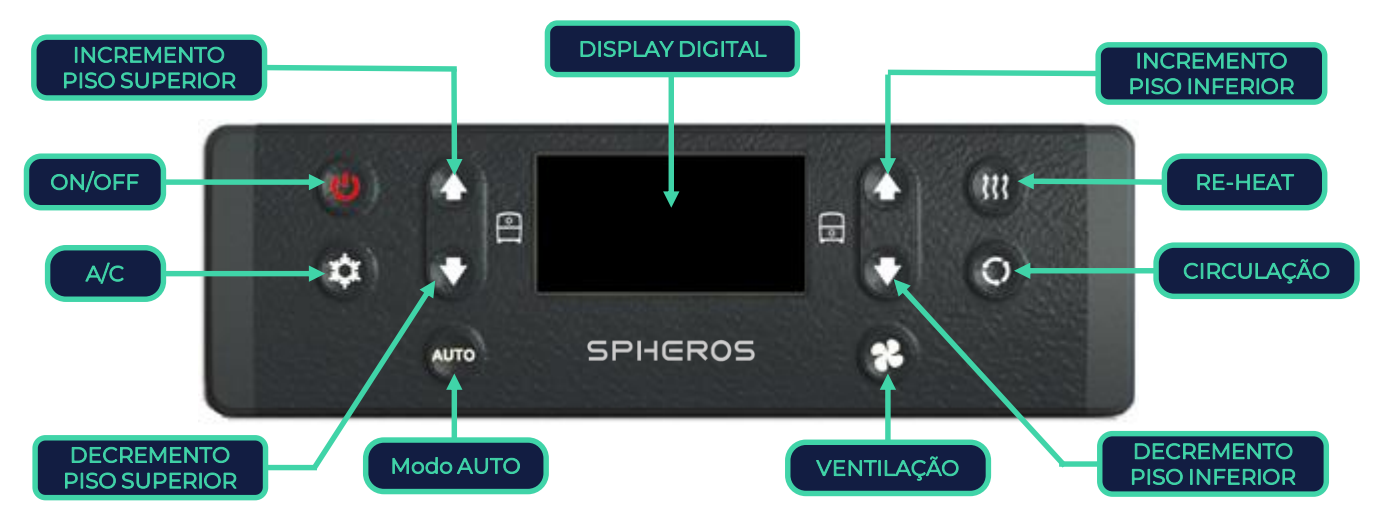

O Painel de comando eletrônico, instalado junto ao painel do motorista é composto por um teclado para a programação operaconal do sistema de ar condicionado e de um display digital para a visualização do status de operação do sistema. O Painel comunica com a unidade de controle eletrônica (ECU), que realiza toda a lógica de controle e operação do A/C.

#### 3.2. DISPLAY DIGITAL

O display digital indica inicialmente a versão de software e após a temperatura no interior do veículo. Também se utiliza para a navegação dos parâmetros programáveis e visualização de falhas e manutenções .

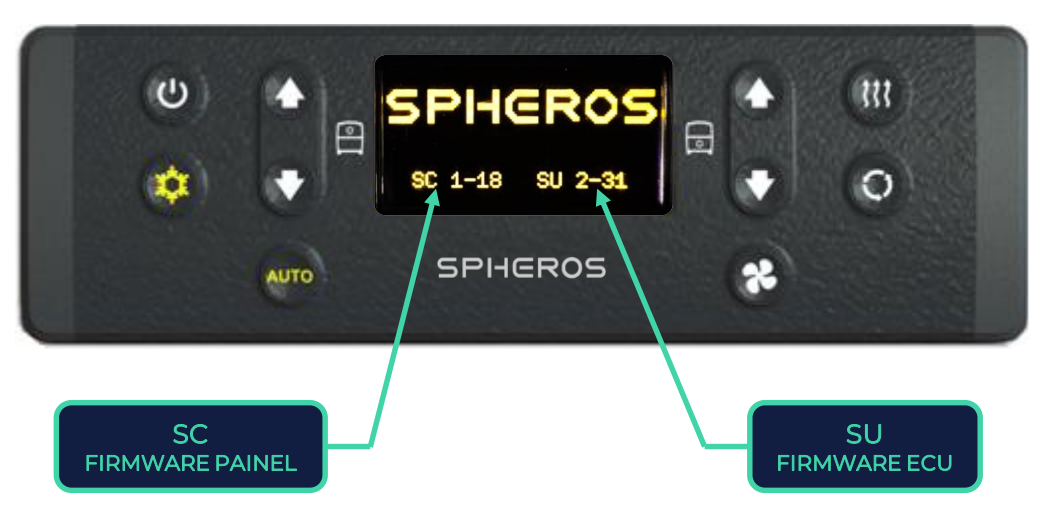

#### 3.3. LIGANDO O PAINEL

O controlador pode ser iniciado pressionando a tecla de On/Off O ou por meio da função auto-start. Para ligar o controlador é necessário o sinal de +15. (Bateria do carro). Com isso a tecla On/Off estará com a cor vermelha e, ao ser pressionada, o painel inicializará e a tecla ficará com a cor branca.

Para o acionamento do sistema de refrigeração ou calefação é necessário o sinal D+ (motor do carro em operação). Se o painel for ligado sem o sinal de D+ irá aparecer o símbolo de uma bateria na parte central inferior do painel e, as cargas ficarão acionadas por 30 segundos antes de serem desligadas.

Ao iniciar o painel, o modo auto é ativado (a tecla correspondente fica acessa na cor âmbar). O modo auto ativado indica que a velocidade dos ventiladores e a função de circulação de ar (opcional) estão operando em modo automático, assim como o acionamento do compressor, sendo possível a visualização das temperaturas do piso superior e inferior pelo dIsplay digital.

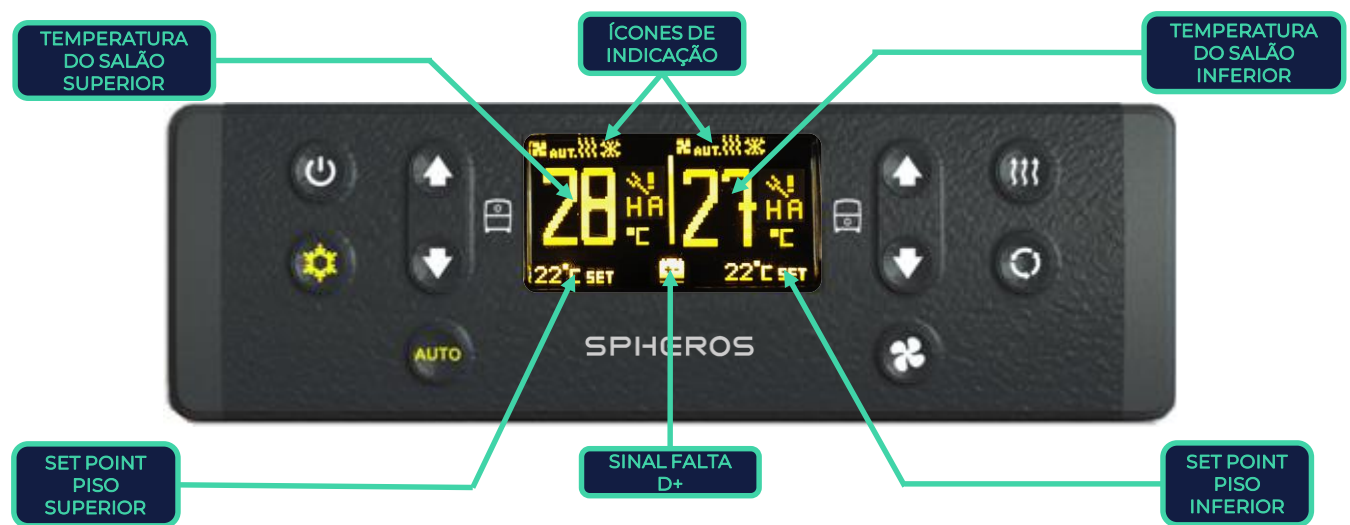

O modo auto é desativado quando ocorre alguma das funções abaixo:

- Desacionamento da tecla AC; (Modo refrigeração e calefação são desativados)
- Mudança de velocidade dos ventiladores pela tecla ventilação
- Desativada função de recirculação de ar pela tecla

## 3.4. AJUSTANDO A TEMPERATURA DESEJADA

A temperatura desejada no interior do veículo é chamada de SET POINT. Para ajustar a temperatura de set point utilize as teclas de incremento decremento para definir a temperatura nos pisos superior e inferior de maneira independente.

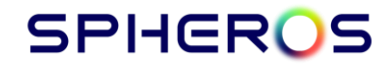

2024 | 5 Rev 04 | 473-010024-00

#### 3.5. VELOCIDADE DOS VENTILADORES

#### 3.5.1. Ventilação Modo AUTO

A ventilação automática é controlada pelo Set-point em conjunto com os parâmetros P16 e P18 para o piso superior e P56 e P57 para piso inferior, conforme gráfico a seguir:

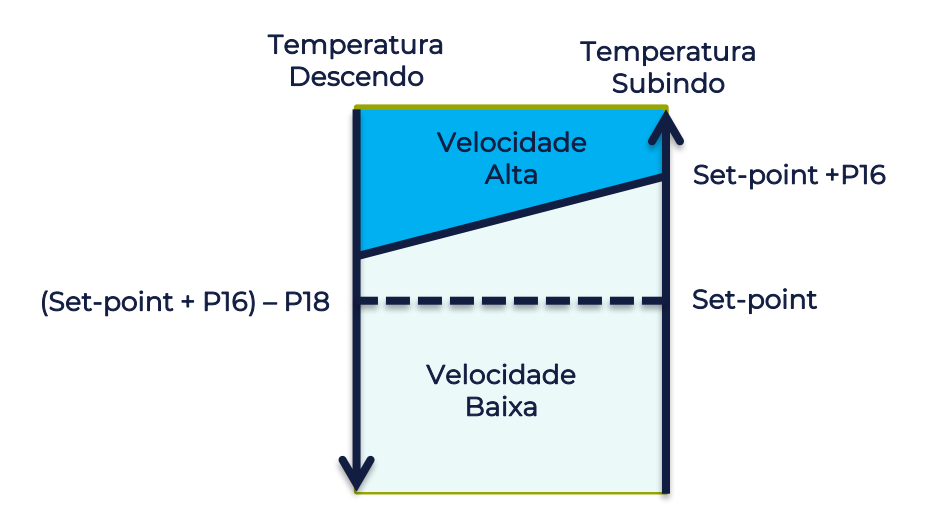

Obs.: Quando em operação no Modo Aquecimento as velocidades dos ventiladores permanecedão no nivel baixo.

#### 3.5.2. Ventilação Modo MANUAL

A velocidade dos ventiladores do evaporador pode ser alterada manualmente pela tecla e controlada individualmentea velocidade de cada piso. A tecla AUTO será desativada.

Caso esteja-se utilizando ventiladores escova estarão disponíveis 2 níveis de velocidade. Caso esteja-se utilizando ventiladores eletrônicos estarão disponíveis 5 velocidades. A troca da velocidade dos ventiladores é feita pelo painel pela tela da imagem abaixo:

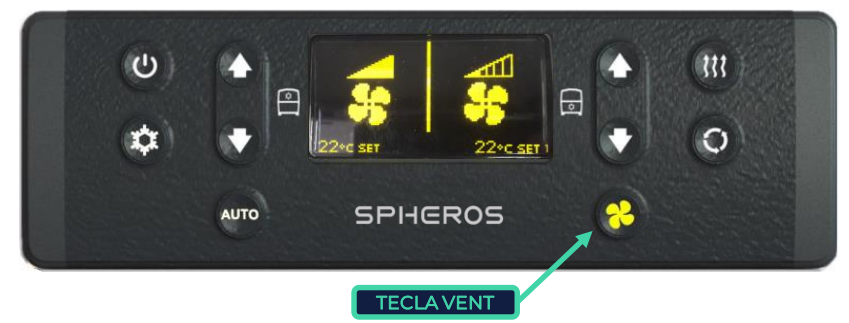

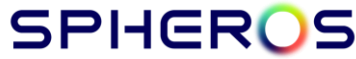

#### 3.6. COMPRESSOR MODO AUTO

Ao ligar o painel a função auto estará ativa e estando a temperatura do salão maior que o set point o sistema de refrigeração será acionado automaticamente conforme gráfico abaixo:

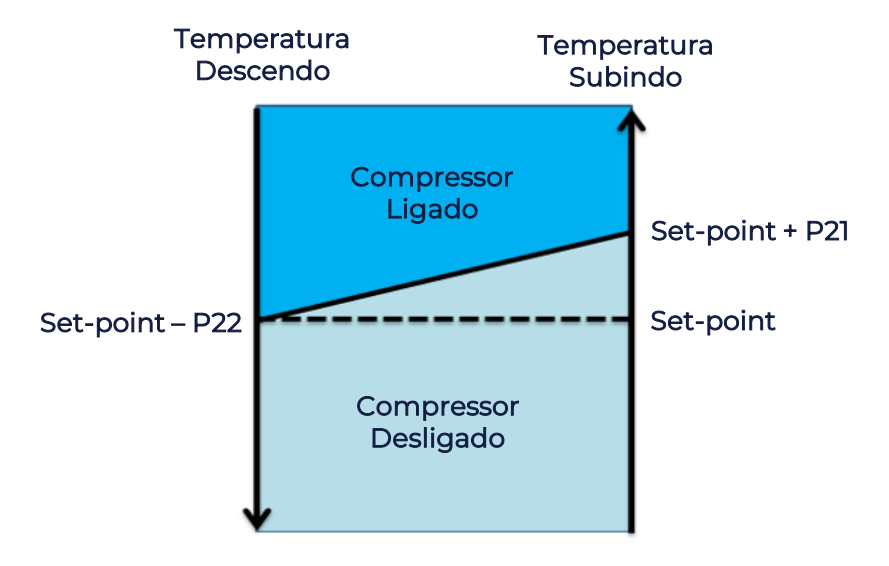

Para o piso superior será acionado os evaporadores e compressor e para o piso inferior será acionado os evaporadores e a válvula de líquido.

O controle de temperatura e acionamento da refrigeração é realizada de maneira independente para cada piso.

A válvula de líquido somente será acionada se o compressor estiver ligado.

O estado do compressor será sinalizado através do ícone de indicação mostrado no display digital:

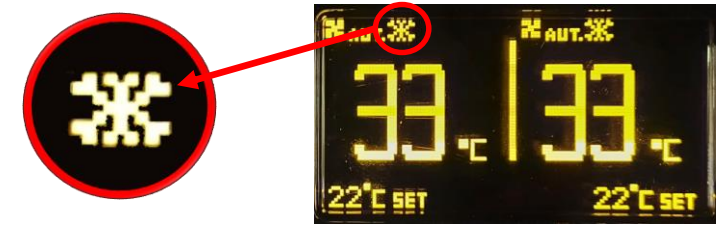

O controlador possui uma histerese de tempo em 40s para religar o compressor, ou seja, o compressor permanecerá um tempo mínimo de 40s desligado antes de ser religado novamente.

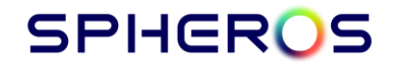

### 3.7. CALEFAÇÃO MODO AUTO

Ao ligar o painel a função auto estará ativa e estando a temperatura do salão menor que o set point o sistema de calefação/aquecimento será acionado automaticamente conforme gráfico abaixo:

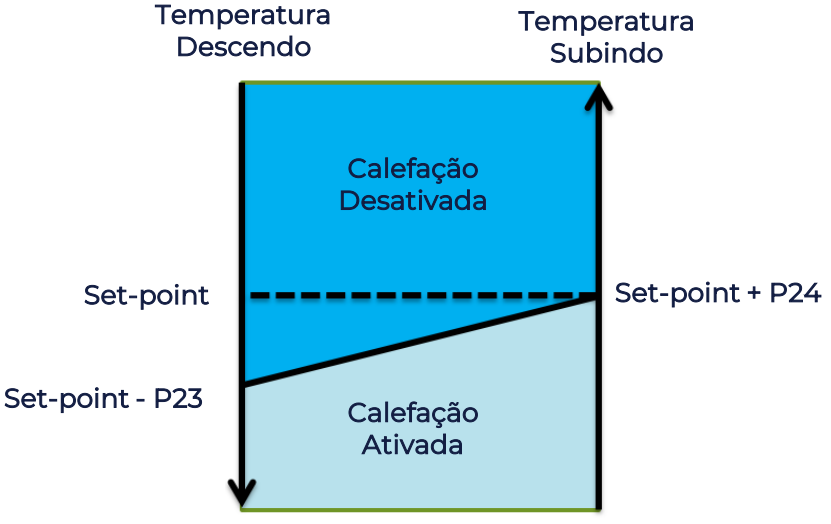

Para cada piso será acionada uma saída de aquecimento, que atuam independentementes uma da outra. Em modo de aquecimento a velocidade dos evaporadores estará em nível baixo.

O estado da calefação será sinalizado através do ícone de indicação mostrado no display digital:

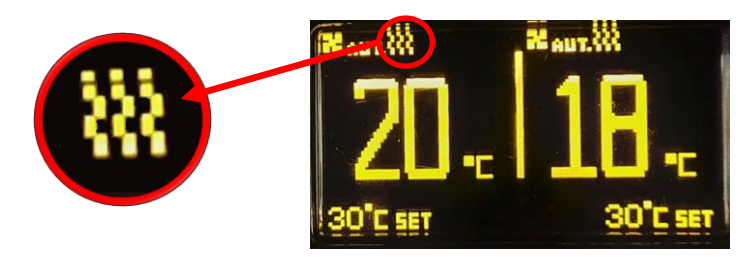

# 3.8. FUNÇÃO RE-HEAT

O Re-heat é utilizado para reduzir a umidade dentro do veículo, prevenindo que os vidros do veículo fiquem embaçados e aumentando o conforto dos passageiros.

Só é possível habilitar a função Re-heat quando o controlador está operando no modo aquecimento.

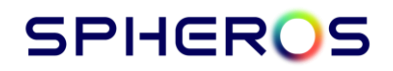

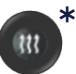

Quando esta função estiver disponível o acionamento é feito ao pressionar a tecla RE-HEAT A função será habilitada e acionará a refrigeração em conjunto com a calefação.

O modo opera quando o set-point é maior ou igual à temperatura interna que deve ser maior que 15°C e a temperatura externa é maior que 8°C.

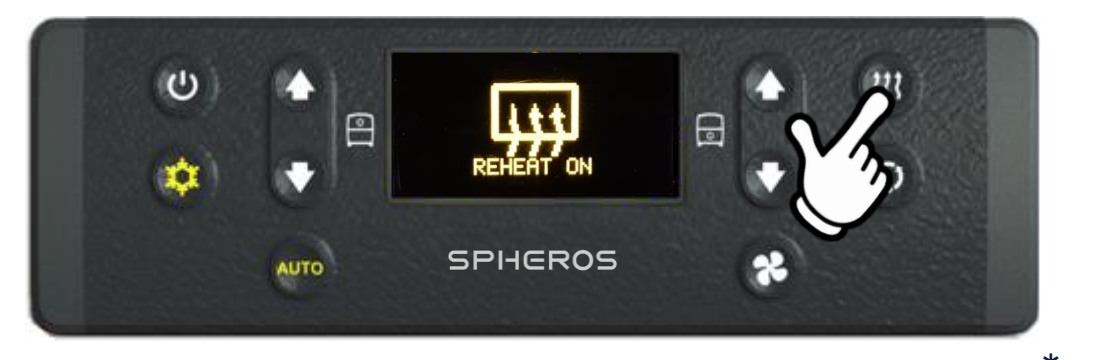

OBS.: caso as condições de acionamento não sejam cumpridas, ao ser acionada a função a tecla indicação piscante. \* O pictograma da Tecla poderá sofrer alterações de acordo com o modelo do painel

#### 3.9. RECIRCULAÇÃO DE AR

Quando a função recirculação de ar estiver desativada, isto permite que haja a entrada de ar externo para o interior do veículo. O acionamento da função poderá ser automático e dependerá da temperatura interna e dos parâmetros P49 e P50. Se a temperatura de retorno estiver fora da faixa (entre SP + P49 e SP – P50) apresentada no gráfico, a recirculação de ar permanecerá ativada (sem entrada de ar externo). Nesta condição se a função for acionada manualmente pela tecla, a recirculação de ar permanecerá inativa pelo tempo programado no parâmetro P20. Já se a temperatura interna estiver dentro da faixa, a recirculação de ar permanecerá ciclando entre ativa e inativa, durante os tempos programados em P52 e P51, respectivamente, conforme mostra o gráfico a seguir:

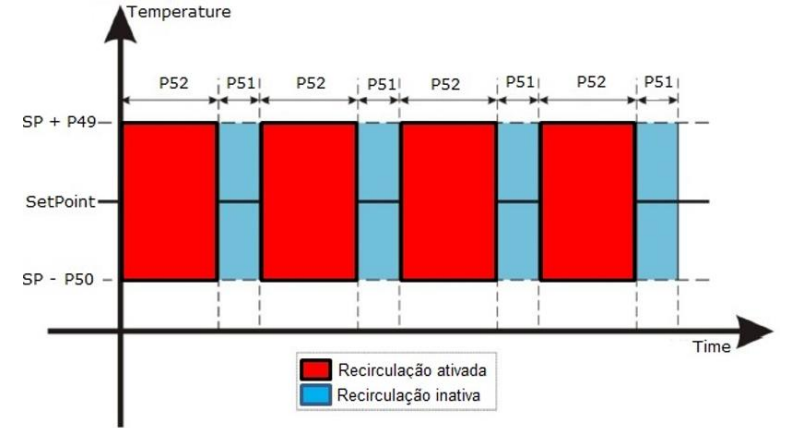

# CONTROLADOR ELETRÔNICO DE AR CONDICIONADO

#### 4. PARÂMETROS DO SISTEMA :

4.1. Acesso aos parâmetros:

4.1.1. Para acessar a tela de parâmetros o controlador deve estar em modo standby e devem ser pressionadas rapidamente as teclas VENT , AUTO e ON/OFF.

Nota: as teclas devem ser pressionadas na sequência grifada na imagem abaixo.

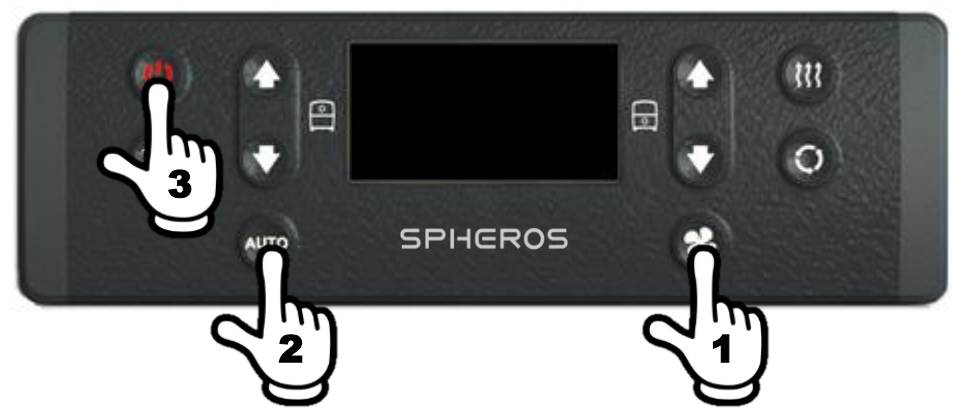

4.1.2. A tela de senha ficará disponível para a entrada no menu de parâmetros. Utilize as setas de navegação do piso superior para alterar o valor de cada caractere, e a tecla

AUTO para mudar a posição do caractere. A senha de acesso é 3217.

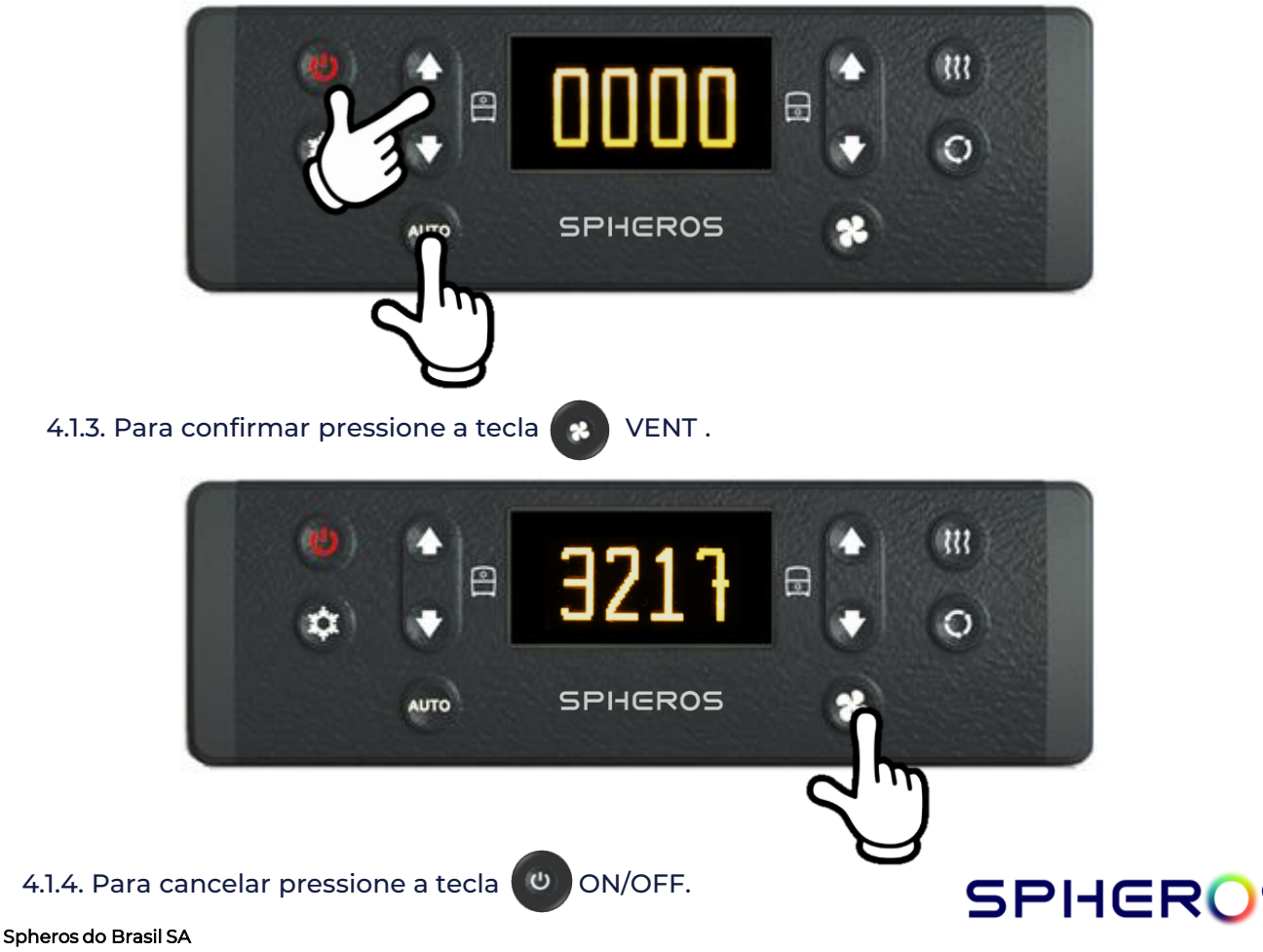

Áv. Rio Branco, 4688 - Bairro São Cristóvão | CEP 95060-145 | Caxias do Sul - RS – Brasil Tel. +55 (54) 2101.5700 - www.spheros.com 2024 | 10 Rev 04 | 473-010024-00

4.1.5. Utilize as teclas de navegação do piso superior para alterar o parametro e seu valor.

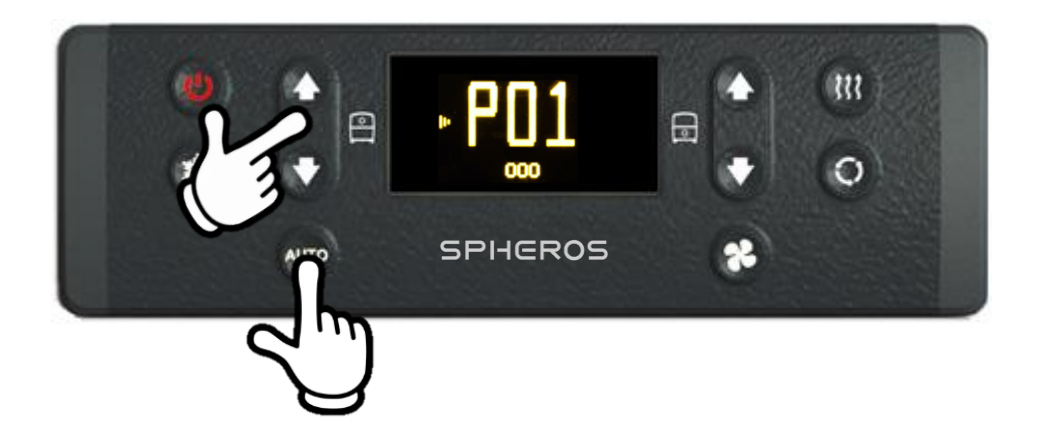

4.1.6. Utilize a tecla AUTO para alternar entre o parâmetro e seu valor.

Nota: O valor a ser alterado ficará destacado por uma seta.

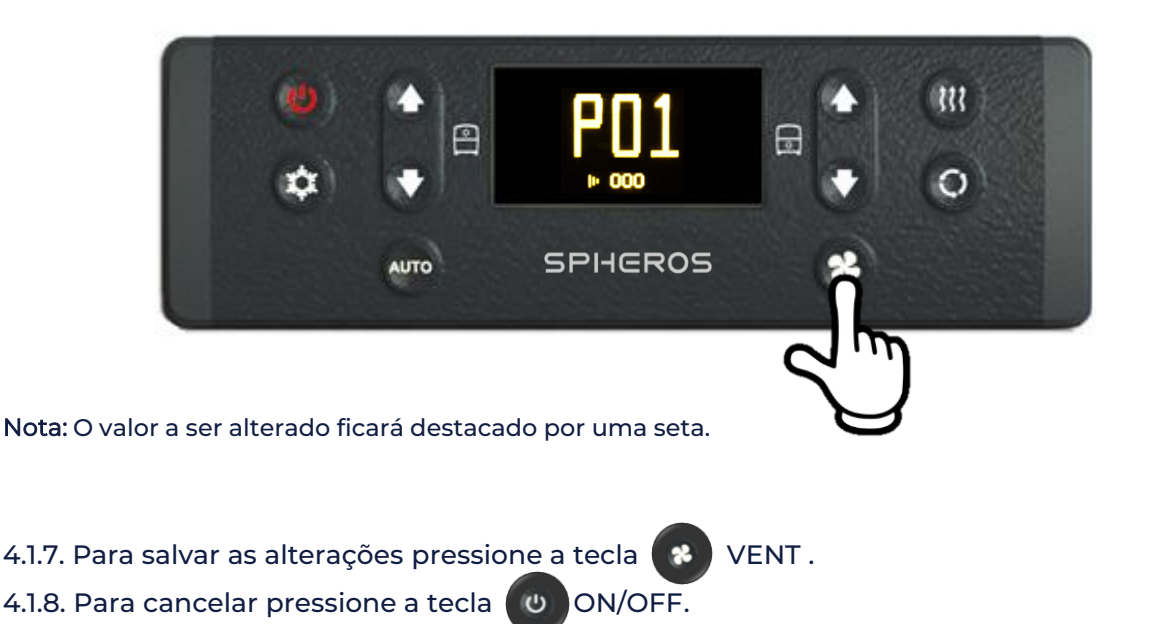

4.1.9. Caso ocorra uma interrupção na alimentação do controlador no processo de gravação dos parâmetro aparecerá na tela uma informação de erro.

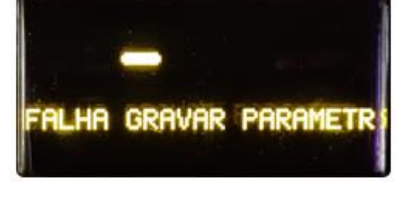

# 4.2. TABELA DE PARÂMETROS OPERACIONAIS :

| PARÂMETRO | FUNÇÃO                                                                                                    | VALOR                                                                                              |
|-----------|----------------------------------------------------------------------------------------------------|----------------------------------------------------------------------------------------------------|
| P01       | Idioma                                                                                                    | 0 : Português<br>1 : Inglês Celsius<br>2 : Espanhol<br>3 : Inglês Fahrenheit                       |
| P02       | Mínimo valor de temperatura configurável.                                                                      | 16 : Temperatura Mínima<br>30 : Temperatura Máxima                                                 |
| P03       | Máximo valor de temperatura configurável.                                                                      | 16 : Temperatura Mínima<br>30 : Temperatura Máxima                                                 |
| P04       | Valor de temperatura predefinido ao iniciar o sistema.                                                         | 16 : Temperatura Mínima<br>30 : Temperatura Máxima                                                 |
| P16       | Diferencial para troca de velocidade dos evaporadores de<br>baixa para alta no piso superior.                  | 10 = 1°C<br>20 = 2°C                                                                               |
| P18       | Diferencial para troca de velocidade dos evaporadores de<br>alta para baixa no piso superior.                  | 10 = 1°C<br>20 = 2°C                                                                               |
| P21       | Diferença de temperatura entre o set-point e a<br>temperatura de retorno para ativar o compressor.             | 00 : Temperatura Mínima<br>10 : Temperatura Máxima                                                 |
| P22       | Diferença de temperatura entre o set-point e a<br>temperatura de retorno para desativar o compressor.          | 00 : Temperatura Mínima<br>10 : Temperatura Máxima                                                 |
| P23       | Diferença de temperatura entre a temperatura de retorno<br>e o set-point para ativar o modo de aquecimento.    | 00 : Temperatura Mínima<br>10 : Temperatura Máxima                                                 |
| P24       | Diferença de temperatura entre a temperatura de retorno<br>e o set-point para desativar o modo de aquecimento. | 00 : Temperatura Mínima<br>10 : Temperatura Máxima                                                 |
| P34       | Exibição de falhas                                                                                             | 0 : Falhas são exibidas ao pressionar a tecla auto.<br>1 : Falhas são exibidas automaticamente.    |
| P41       | Auto Start<br>Liga automaticamente o controlador                                                               | 0: Início automático OFF<br>1: Início automático ON                                                |
| P54       | Offset de leitura da temperatura<br>Piso Inferior                                                              | 97 = -2°C Offset<br>112 = -1°C Offset<br>127 = 0°C Defaut<br>142 = 1°C Offset<br>157 = 2°C Offset  |
| P56       | Diferencial para troca de velocidade dos evaporadores de<br>baixa para alta no piso inferior.                  | 10 = 1°C<br>20 = 2°C                                                                               |
| P57       | Diferencial para troca de velocidade dos evaporadores de<br>alta para baixa no piso inferior.                  | 10 = 1°C<br>20 = 2°C                                                                               |
| P62       | Diferença máxima permitida entre o Set-point do Piso<br>Superior e Inferior.                                   | 0 - 5                                                                                              |
| P69       | Inverte informações no display                                                                                 | 0 : Setpoint no display principal<br>1 : Retorno no display principal                              |
| P72       | Offset de leitura da temperatura<br>Piso Superior                                                              | 97 = -2°C Offset<br>112 = -1°C Offset<br>127 = 0°C Default<br>142 = 1°C Offset<br>157 = 2°C Offset |

# 4.3. TABELA DE PARÂMETROS FUNCIONAIS :

Nota: As alterações de parâmetros funcionais devem ser realizadas por pessoal qualificado e treinado pela Spheros.

| PARÂMETRO | FUNÇÃO                                                                                      | VALOR                                                                                                   |
|-----------|---------------------------------------------------------------------------------------------|----------------------------------------------------------------------------------------------------|
| P05       | Válvula proporcional da água do motor.                                                      | 0: Válvula é desabilitada.<br>1: Válvula é controlada.                                                  |
| PII       | Válvula de recirculação de ar.                                                              | 0: Válvula é desabilitada.<br>1: Válvula é controlada.                                                  |
| P14       | Seleciona sensor de temperatura de retorno.                                                 | 0: Globus Sensor (10Ω).<br>1: Epcos Sensor (3kΩ).<br>2: Globus Sensor (30Ω).                            |
| P15       | Seleciona sensor de temperatura do duto<br>utilizado com aquecimento ou Re-Heat.            | 0: Globus Sensor (10Ω).<br>1: Epcos Sensor (3kΩ).<br>2: Globus Sensor (30Ω).                            |
| P28       | Utilização do sensor de duto.                                                               | 0: Temperatura do duto.<br>2: Não usado.                                                                |
| P32       | Direção de rotação da válvula proporcional da<br>água do motor do piso superior e inferior. | l: Normal.<br>2: Oposto.                                                                                |
| P33       | Direção de rotação da válvula de recirculação<br>de ar.                                     | 1: Normal.<br>2: Oposto.                                                                                |
| P40       | Velocidade mínima ventiladores eletrônicos.                                                 | 00: Mínimo (0%).<br>10: Máximo (100%).                                                                  |
| P45       | Controle do aquecimento por convecção no<br>piso.                                           | 0: Não disponível.<br>1: Disponível<br>2: Disponível. (Desativa osventiladores no modo<br>aquecimento). |
| P46       | Velocidade máxima ventiladores eletrônicos.                                                 | 00: Mínimo (0%).<br>10: Máximo (100%).                                                                  |
| P48       | Pressostato.                                                                                | 0: Pressotato alimentado pelo sinal +15.<br>1: Pressostato alimentado pelo sinal da embreagem.          |
| P53       | Modo operacional Válvula da água do motor.                                                  | 0: Controle da válvula de água em modo ON/OFF.<br>1: Controle da válvula de água em modo proporcional.  |
| P55       | Sensor de temperatura externa.                                                              | 0: 10kΩ.<br>1: 3kΩ.<br>2: 30kΩ.<br>3: 2k7Ω.<br>4: Disable.                                              |
| P58       | Sensor de Gelo NTC 1 Piso Superior.<br>X300-Pin 14 e 18                                     | 0: 10kΩ.<br>1: 3kΩ.<br>2: 30kΩ.<br>3: 2k7Ω.<br>4: ON/OFF - Sinal GND para funcionamento.<br>5: Disable. |
| P59       | Sensor de Gelo NTC 2 Piso Superior.<br>X300-Pin 11 e 17                                     | 0: 10kΩ.<br>1: 3kΩ.<br>2: 30kΩ.<br>3: 2k7Ω.<br>4: ON/OFF - Sinal GND para funcionamento.<br>5: Disable. |

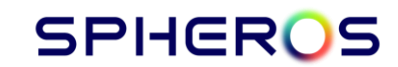

# 4.3 TABELA DE PARÂMETROS FUNCIONAIS :

Nota: As alterações de parâmetros funcionais devem ser realizadas por pessoal qualificado e treinado pela Spheros.

| PARÂMETRO | FUNÇÃO                                                                                                    | VALOR                                                                                                    |
|-----------|----------------------------------------------------------------------------------------------------|----------------------------------------------------------------------------------------------------|
| P60       | Sensor de Gelo NTC 3 Piso Inferior.<br>X300-Pin 8 e 15                                                                                                    | 0: 10kΩ.<br>1: 3kΩ.<br>2: 30kΩ.<br>3: 2k7Ω.<br>4: ON/OFF - Sinal GND para funcionamento.<br>5: Disable.                           |
| P61       | Sensor de Gelo NTC 4 Piso Inferior ou Defroster.<br>X300-Pin 5 e 12                                                                                                    | 0: 10kΩ.<br>1: 3kΩ.<br>2: 30kΩ.<br>3: 2k7Ω.<br>4: ON/OFF - Sinal GND para funcionamento.<br>5: Disable.                           |
| P63       | Ventiladores do Evaporador.                                                                                                    | 0: Ventilador escova.<br>1: Ventilador eletrônico.<br>2: Ventilador eletrônico duas velocidades.                                  |
| P64       | Ventiladores do Condensador.                                                                                                    | 0: Ventilador escova.<br>1: Ventilador eletrônico.                                                                                |
| P65       | Reset ECU.<br>Este parâmetro reinicia o valor de todos os<br>parâmetros de acordo com a configuração<br>selecionado.<br>Seu valor sempre irá retornar para zero após a<br>reinicialização da ECU. | 0: Parâmetro desabilitado.<br>1: SD sem aquecimento.<br>2: SD com aquecimento.<br>3: DD sem aquecimento.<br>4: DD com aqueimento. |
| P66       | Re-Heat.                                                                                                    | 0: Não disponível.<br>1: Disponível para temp extena > 8°C .<br>2: Disponível para todas temperaturas  >0°C .                     |
| P71       | Segunda rede CAN ou Telemetria.                                                                                                    | 0: Disable.<br>1: Telemetria Criptrografada.<br>2: Telemetria.<br>3: Reservado.<br>4: Reservado.                                  |
| P76       | Uvent.                                                                                                    | 0: Uvent desabilitado.<br>1: Uvent habilitado.                                                                                    |

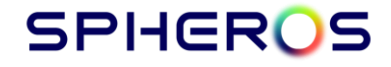

4.4. TELA DE DIAGNÓSTICO:

Quando em modo de operação automático, ao pressionar a tecla (decremento do piso superior) por 5 segundos o painel entra em modo de diagnóstico, mostrando os dados atuais dos sensores .

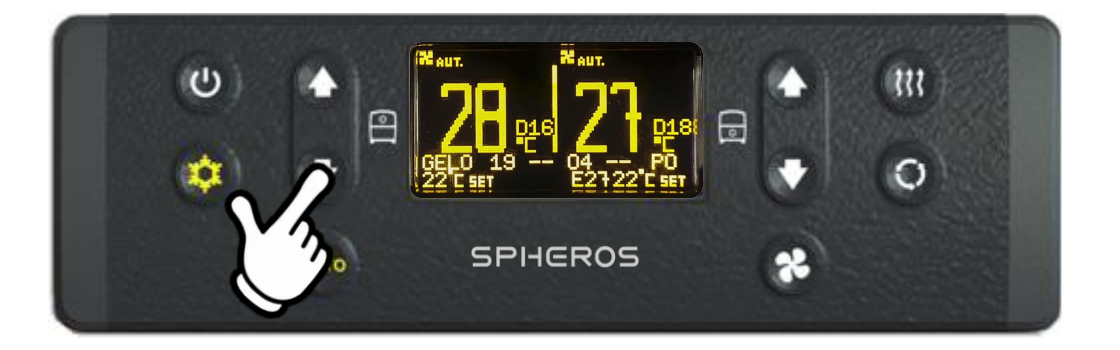

Com o modo ativado, o painel irá apresentar na tela principal as seguintes informações:

Temperatura dos sensores de gelo; GELO 19 -- 04 --Temperatura de duto; D16
Temperatura externa; E27
Estado do pressostato. E0

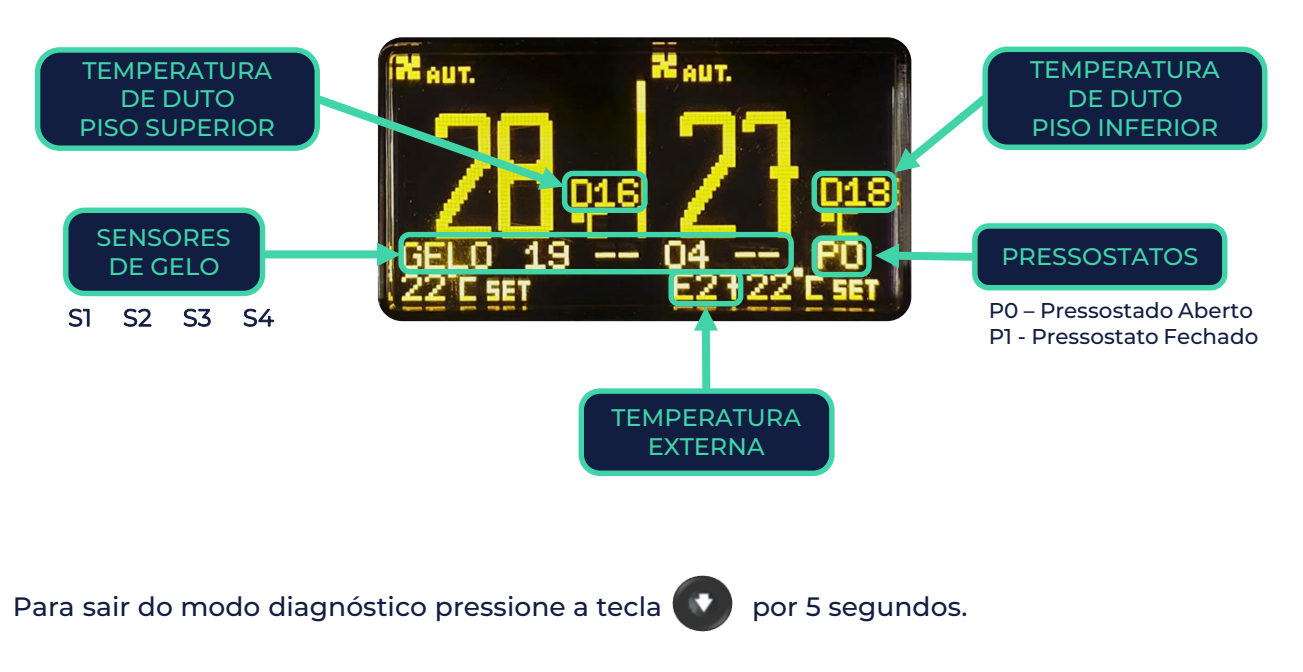

#### 5. FALHAS

5.1. Entendendo as falhas do sistema.

5.1.1. As Falhas do sistema de ar condicionado estarão classificadas como falhas críticas de funcionamento e falhas de manutenção.

As falhas são apresentadas no display digital do painel conforme:

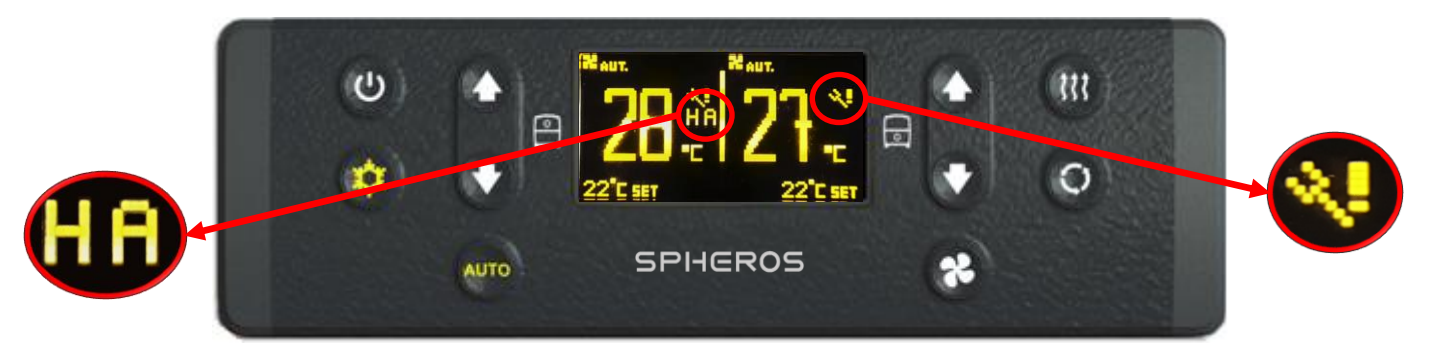

5.1.2. Falha crfitica de funcionamento do Ar Condicionado (HA).

O compressor do ar condicionado somente deixara de funcionar quando uma falha critica causada pelo alerta de alta ou baixa pressão, ocorrer em três tentativas consecutivas de acoplamento da embreagem. No painel aparecerá a falha **fin** correspondente.

5.1.3. Falha de manutenção do Ar Condicionado.

Demais falhas que não causam a parada do compressor estão classificadas como falhas de manutenção. Essas falhas devem ser revisadas assim que o veículo tiver uma parada programada para a manutenção. No painel aperecerá a falha correspondente.

5.1.4. Visualização das falhas no painel.

Para visualizar as falhas no painel aperte a tecla AUTO.

As falhas aparecerão descritas conforme o exemplo abaixo:

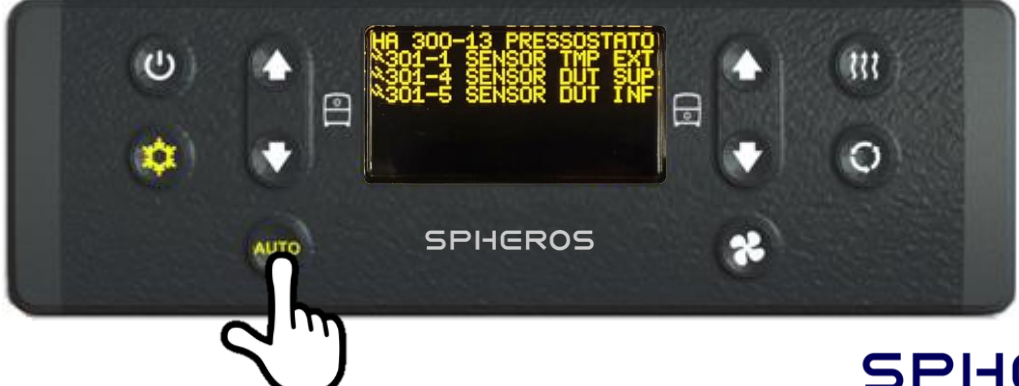

5.1.5. Interpretação da falha na Smart ECU.

Na decrição da falha o painel indica o conector da ECU e o pino onde deve ser verificado a entrada/saída do sinal correspondente.

No exemplo abaixo mostra como identificar a falha do painel na ECU:

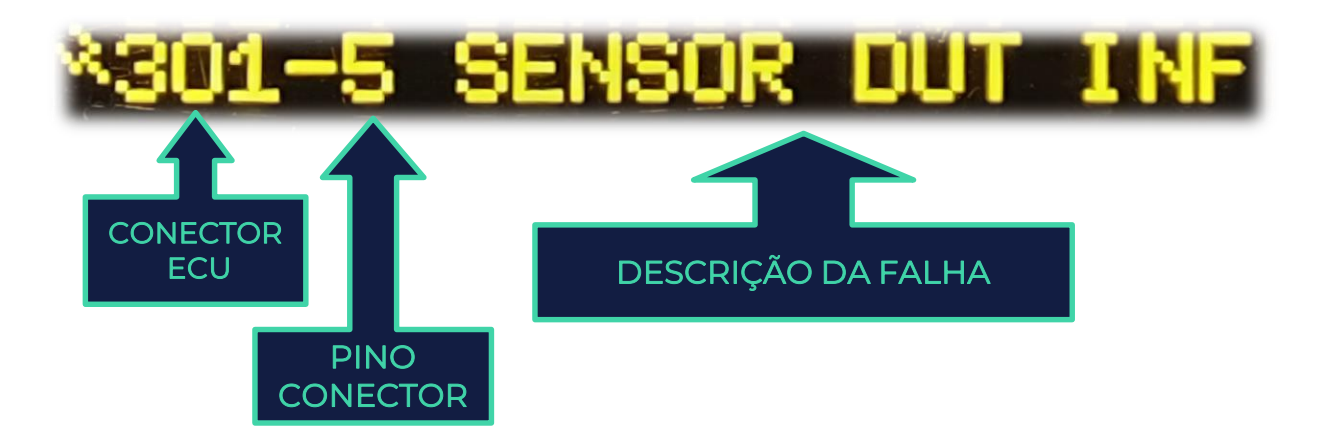

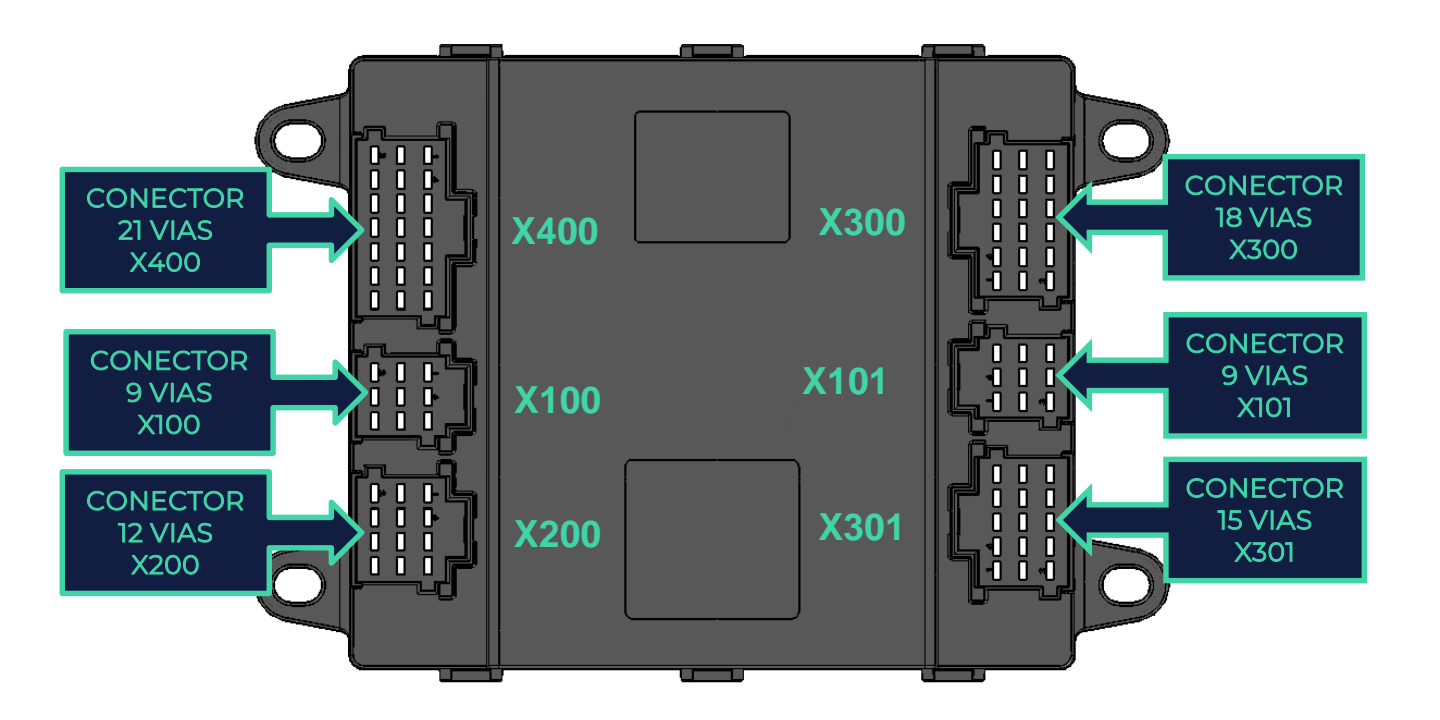

Nota: Consultar o diagrama elétrico Spheros para identificação de cada conector/pino e função.

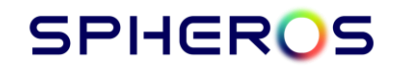

2024 | **17** Rev 04 | 473-010024-00

# CONTROLADOR ELETRÔNICO DE AR CONDICIONADO

SPHEROS SCB2000 DD

5.1.6. Falhas de inicialização:

Ao iniciar o painel o display indicará o tipo de falha correspondente:

### 5.1.7. Falha de comunicação CAN:

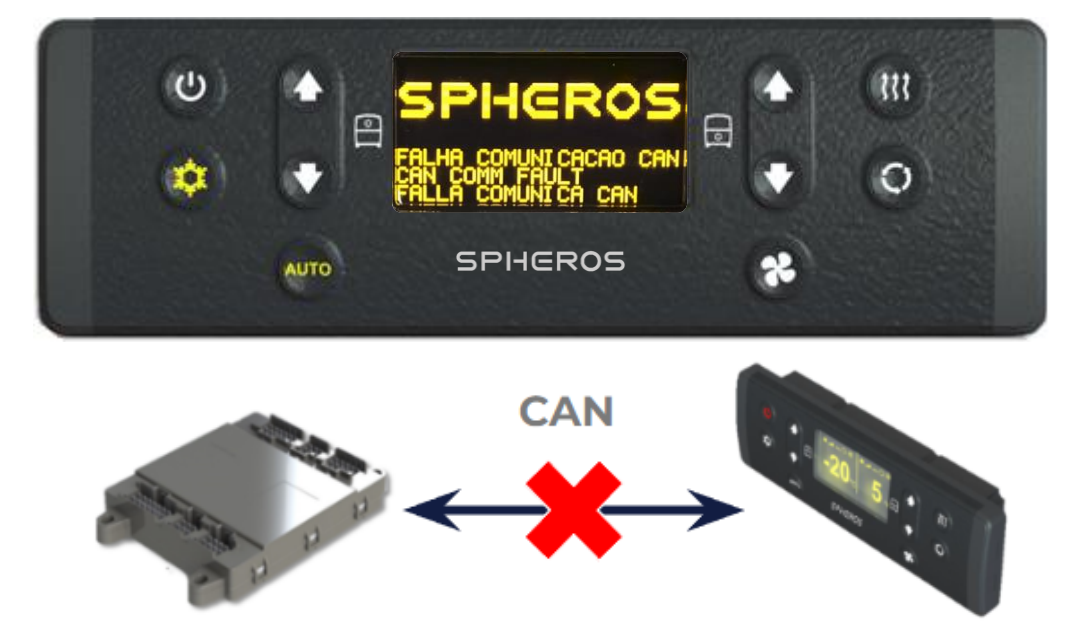

#### 5.1.8. Falha de alimentação +15

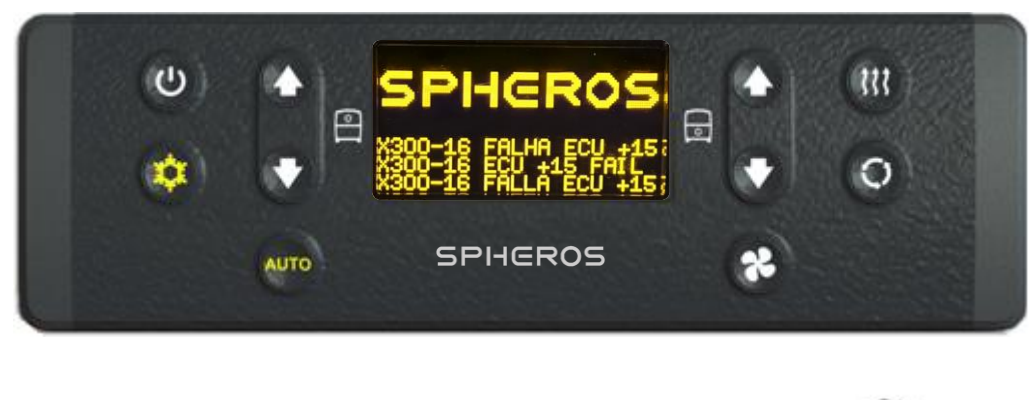

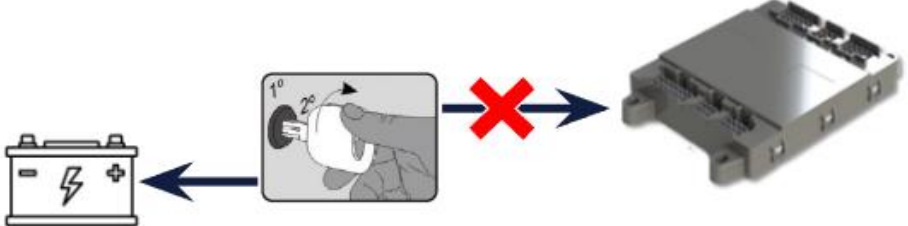

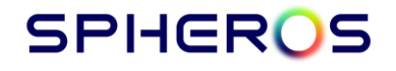

#### 5.2. TABELA DE FALHAS

| FALHA   | COMPONENTE                                           | CAUSA                                                                                                    | SOLUÇÃO                                                                                                    |
|---------|------------------------------------------------------|----------------------------------------------------------------------------------------------------|----------------------------------------------------------------------------------------------------|
|         |                                                      |                                                                                                    | Verificar chicotes elétricos.                                                                                                    |
| F01     | X400 CURTO CIRCUITO Curto circuito no conector X400. |                                                                                                    | Falha de curto circuito só será removida<br>desligando o carro.                                                                                                    |
| F02     |                                                      | Curto circuito no conector X400 pino 21.                                                                                                | Verificar chicotes elétricos da válvula solenóide<br>do piso inferior.                                                                                                    |
| 102     | HA 400-21 VAL LIQUIDO                                |                                                                                                    | Falha de curto circuito só será removida<br>desligando o carro.                                                                                                    |
| F03     | HA 300-13 PRESSOSTATO                                | Embreagem desacoplada por meio do<br>pressostato de alta/baixa pressão.                                                                 | Substituir os pressostatos e/ou o compressor.<br>Inspecionar ventiladores do condensador.<br>Inspecionar nível de gás refrigerante.<br>Inspecionar vazamentos.<br>Substituir válvula de expansão. |
| F04     | HA REFRIG PISO INF                                   | Congelamento da serpentina inferior                                                                                                    | Inspecionar ventiladores do Evaporador.<br>Substituir válvula de expansão.                                                                                                    |
| F05     | X400-11 VALV AGUA SUP                                | A válvula proporcional da água do motor não<br>pôde ser calibrada ou não conseguiu chegar na<br>posição desejada.                       | Inspecionar chicotes elétricos. Substituir<br>válvula.                                                                                                    |
| F06     | X400-10 VALV AGUA INF                                | A válvula proporcional da água do motor não<br>pôde ser calibrada ou não conseguiu chegar na<br>posição desejada.                       | Inspecionar chicotes elétricos. Substituir<br>válvula.                                                                                                    |
| F07     | -                                                    | -                                                                                                    | -                                                                                                    |
| F08     |                                                      | -<br>Sonsor om surto, sircuito ou oborto                                                                                                | -<br>Inspeciency chicotos elátricos, Substituir conser                                                                                                    |
| F10     | -                                                    | _                                                                                                    | -                                                                                                    |
| F11     | X301-4 SENSOR DUT SUP                                | Sensor em curto-circuito ou aberto.                                                                                                    | Inspecionar chicotes elétricos. Substituir sensor.                                                                                                    |
| F12     |                                                      | Sensor em curto-circuito ou aberto                                                                                                    | Inspecionar chicotes elétricos. Substituir sensor                                                                                                    |
| F13     | -                                                    | -                                                                                                    | -                                                                                                    |
| F14     | -                                                    | -                                                                                                    | -                                                                                                    |
| F15     | X300-1 SENSOR RET SUP                                | Sensor em curto-circuito ou aberto.                                                                                                    | Inspecionar chicotes elétricos. Substituir sensor.                                                                                                    |
| F16     | X300-4 SENSOR RET INF                                | Sensor em curto-circuito ou aberto.                                                                                                    | Inspecionar chicotes elétricos. Substituir sensor.                                                                                                    |
| F17     | GELO SERP SUP                                        | Sensor de gelo detectou congelamento da<br>serpentina.<br>O A/C volta a operar quando a temperatura da<br>serpentina for superior a 8°C | Verificar acionamento dos evaporadores.<br>Verificar presença de umidade nos conectores.                                                                                                    |
| F18     | GELO SERP INF                                        | Sensor de gelo detectou congelamento da<br>serpentina.<br>O A/C volta a operar quando a temperatura da                                  | Verificar acionamento dos evaporadores.<br>Verificar presença de umidade nos conectores.                                                                                                    |
| F19     | X200-9 UVENT SUP                                     | Falha na lâmpada ou reator.                                                                                                    | Inspecionar chicotes elétricos. Verificar<br>lâmpada e reator.                                                                                                    |
| F20     | X200-11 UVENT INF                                    | Falha na lâmpada ou reator.                                                                                                    | Inspecionar chicotes elétricos. Verificar<br>lâmpada e reator.                                                                                                    |
| F21     | X300-11 SENSOR GELO 2                                | Piso Superior<br>Sensor em curto-circuito ou aberto.                                                                                    | Inspecionar chicotes elétricos. Substituir sensor.                                                                                                    |
| F22     | X300-5 SENSOR GELO 4                                 | Piso Interior<br>Sensor em curto-circuito ou aberto.                                                                                    | Inspecionar chicotes elétricos. Substituir sensor.                                                                                                    |
| F23     | X300-14 SENSOR GELO 1                                | Piso Superior<br>Sensor em curto-circuito ou aberto.                                                                                    | Inspecionar chicotes elétricos. Substituir sensor.                                                                                                    |
| F24     | X300-8 SENSOR GELO 3                                 | Sensor em curto-circuito ou aberto.<br>Todo sistema é desligado                                                                         | Inspecionar chicotes elétricos. Substituir sensor.                                                                                                    |
| Bateria | Perda do sinal D+.                                   | Ao retornar o sinal D+ o sistema retorna ao<br>funcionamento normal.                                                                    | Avaliar o sinal no pino da SU021 X300-10                                                                                                    |

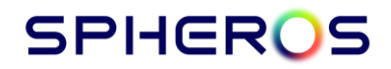

# 6. CONTROLE DE REVISÕES

| DATA       | REVISÃO | ALTERAÇÃO                                                   | RESPONSÁVEL |
|------------|---------|-------------------------------------------------------------|-------------|
| 01/08/2020 | 00      | Criação do documento                                        | GPastre     |
| 30/08/2020 | 01      | Revisão Geral                                               | DSilva      |
| 01/03/2023 | 02      | Revisão Geral                                               | DSilva      |
| 14/08/2024 | 03      | Migração para o novo formato Spheros; Revisão Geral         | RFCorso     |
| 11/10/2024 | 04      | Revisão Geral . Adicionado telas de falhas de inicialização | RFCorso     |

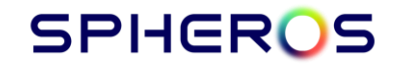

2024 | **20** Rev 04 | 473-010024-00